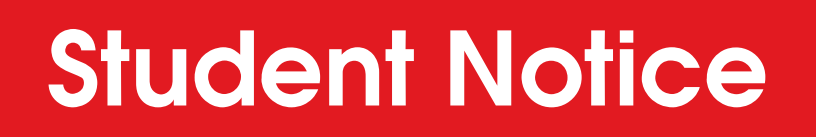

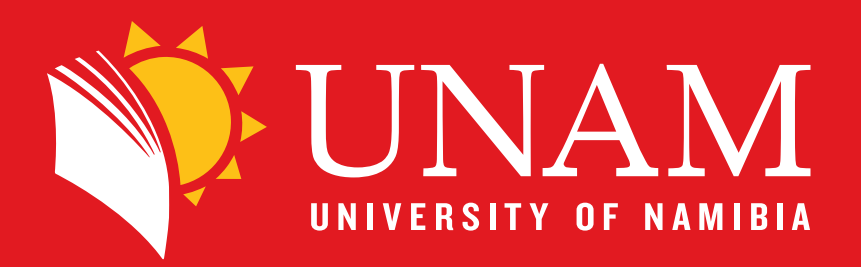

## Scanning from Nashua Printers

Step 1: Log in to the printer machine with your Student number and Password

| Melcome.<br>To continue, enter your log | in details. |                                                                                                    |
|-----------------------------------------|-------------|----------------------------------------------------------------------------------------------------|
| Usemane                                 | 2643467884  |                                                                                                    |
| Password                                |             |                                                                                                    |
|                                         |             | Log in                                                                                                    |
|                                         |             | the second second second second second second second second second second second second second second second se |

Step 2: Select Device Functions to give you option to Scan

| NAM SITY OF NAMIBIA                       | Log out |
|-------------------------------------------|---------|
|                                           |         |
| There are no print jobs awaiting release. |         |
| Device functions                          |         |

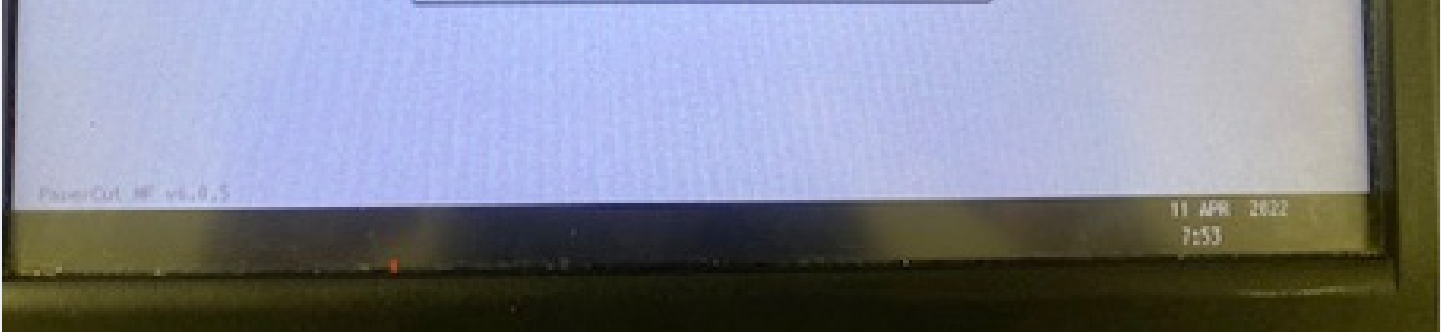

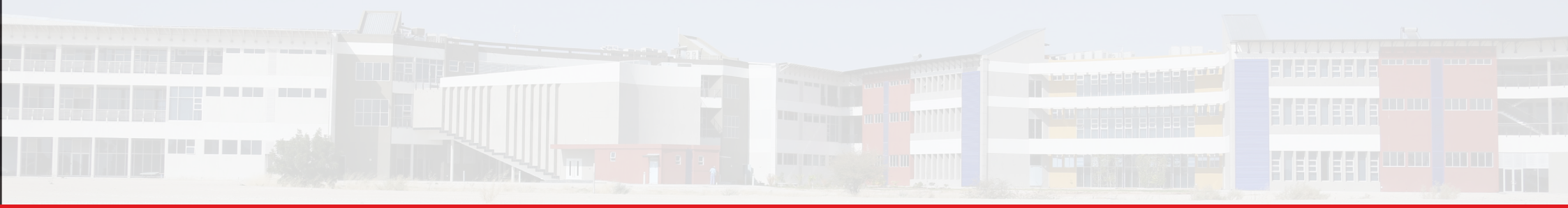

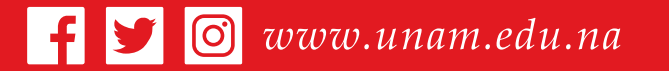

#### Open your mind

# Step 3: Click on the Scan button and select Manual entry to enter your "Email Address"

|        | "LOS OUT" press the " Home But | ton" then click on "PaperCut" nashuatec                                                                    |                    |
|--------|--------------------------------|----------------------------------------------------------------------------------------------------|--------------------|
| Logout |                                | Scanner Overk M                                                                                            | odes               |
|        |                                | Search Dest. Preview Fit Dest. Search Dest.                                                                | <sup>1/2</sup> 00% |
|        |                                | B & W: Text / Line Art 200 doi                                                                             |                    |
|        |                                | Auto Detect                                                                                                |                    |
|        |                                | Scan Settings Reg. No. Minual Entry Recent To Cc                                                           | Boc                |
|        | RB                             | Add Desity ► Frequent AB CD EF GH 1JK LMN OPO RST UW XYZ CA TOWN XYZ CA ADD ADD ADD ADD ADD ADD ADD ADD AD | arise Title        |
|        | SCAN.                          | T Sided Original Ma amoldus                                                                                | 2/2                |
| Scan   |                                | Send File Type / Name                                                                                      | -                  |
|        |                                | Select Stored File                                                                                         | Notico             |
|        |                                | 192.146.137.41                                                                                             | 022                |
|        | * 🕤                            |                                                                                                    |                    |

| E-mail Address                      |         | Cancel  |
|-------------------------------------|---------|---------|
| Enter E-mail address, then press (O | a.      |         |
|                                     | 6/121   |         |
| 1 2 3                               | 4 5 6 7 | 8 9 0   |
| a w e r                             | t y u i | o p I I |
| a s d i                             | g h j   |         |
| ZXC                                 | v b n n | / .     |
| Shift Lock Shift                    | Seace   |         |
| Text Entry User Text                |         |         |

### Step 4: Press "OK" Button after entering Email and Press Start Scan

| ton" then click on "PaperCut" | mashmateo                                 |       |
|-------------------------------|-------------------------------------------|-------|
| Scanner                       | Store Hue Scanned Files Status Check Mode | 000   |
| C Ready<br>Seedly the next de | Search Dest. Presses the Start key.       |       |
| 8 5 W Set / Line Art          | Folse                                     | 4 5 6 |

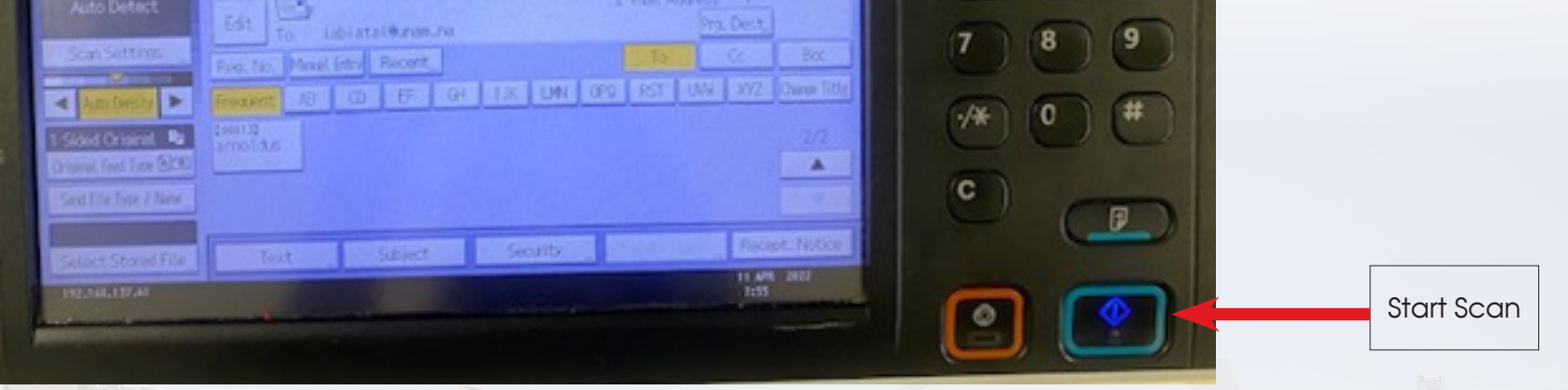

### Step 5: Press Logout Button, Select Papercut and press Logout from the Screen

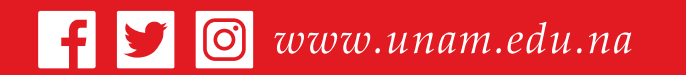

Open your mind

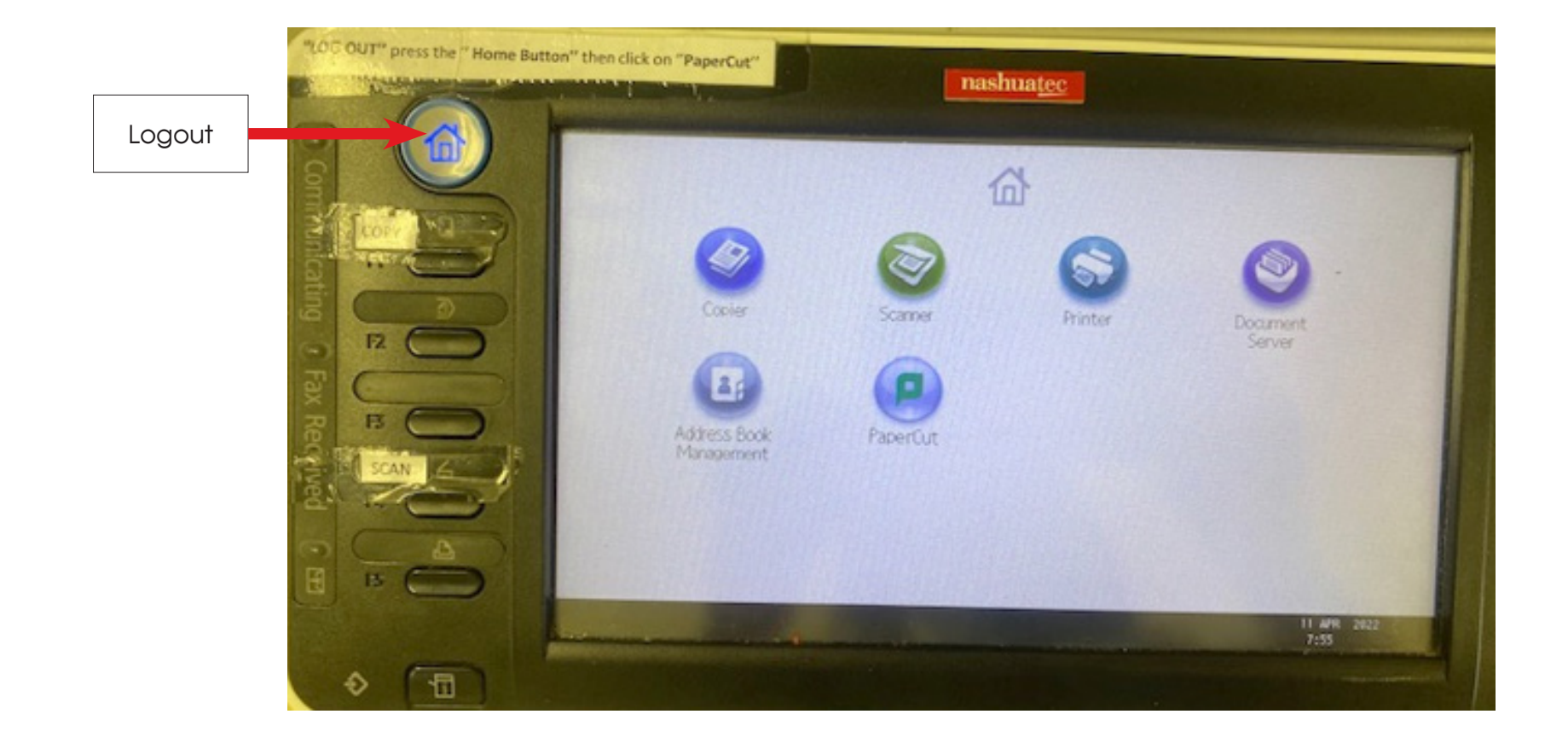

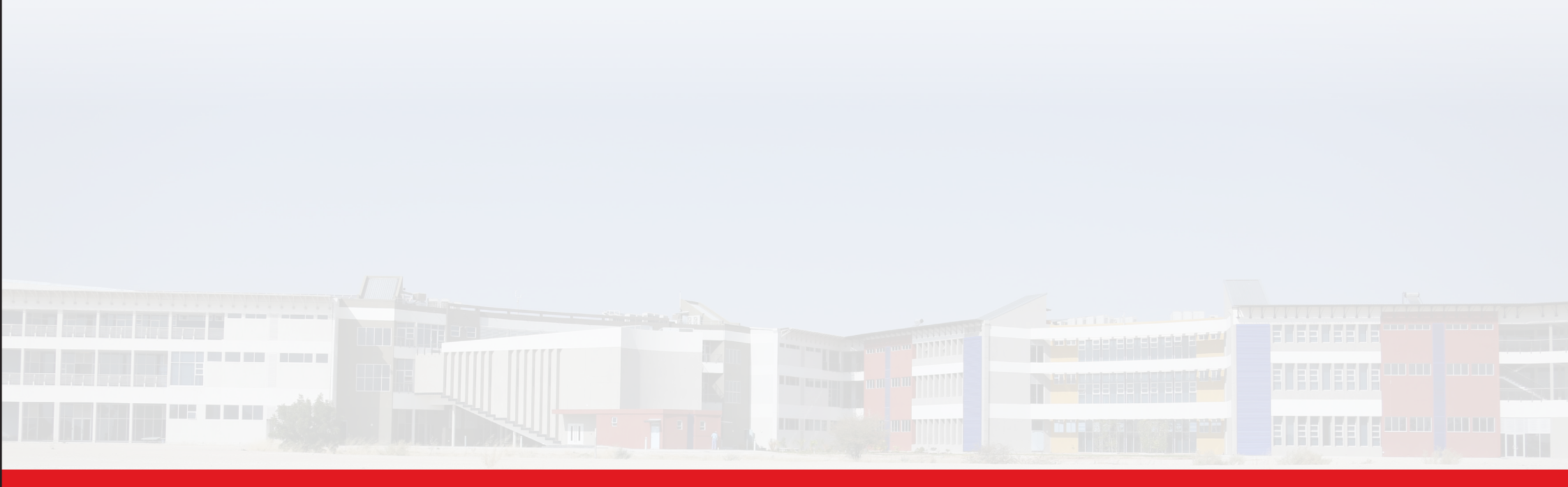

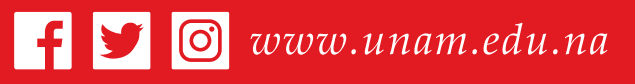

#### Open your mind